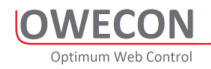

# **OWECON Flexo Printing Unit**

## **User Manual**

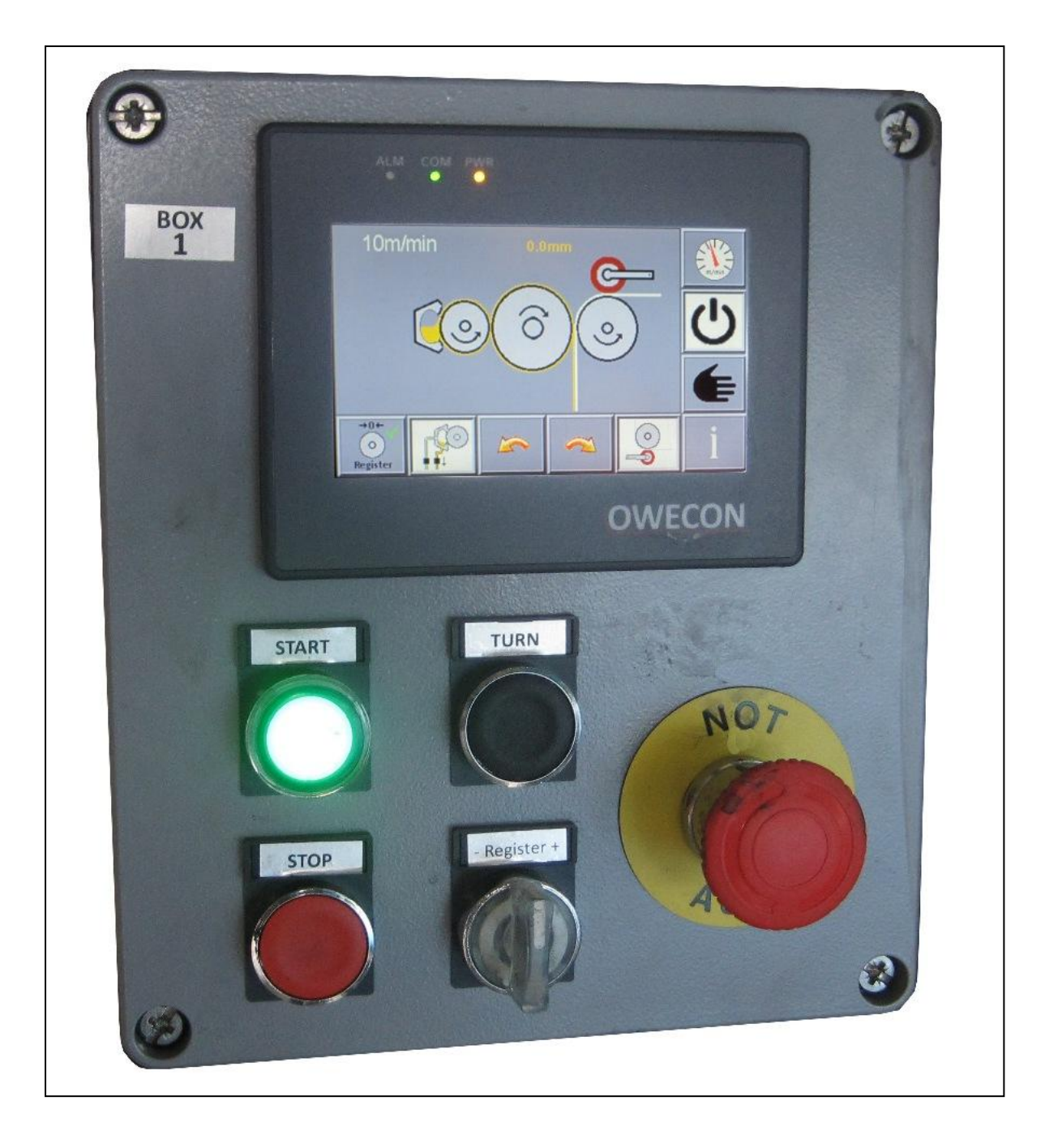

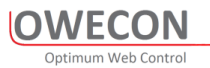

| OWECON FLEXO PRINTING UNIT      |   |
|---------------------------------|---|
| USER MANUAL                     |   |
| 1. GENERAL DESCRIPTION          |   |
| 2. MAIN SCREEN                  | 4 |
| 2.1 MAIN INCON BUTTONS          | 6 |
| 3. LINESPEED SCREEN             |   |
| 4. INFO SCREEN (PRINT POSITION) | 9 |
| 4.1 INFO SCREEN ICONS           |   |
| 5. SETUP SCREEN                 |   |

### 1. General Description

#### Start sequence:

WECON

By pressing the START button once the horn will sound for 2sec, by pressing again "within the first 2 sec after the horn has silenced" the printing units will start accelerating up a base speed of 5m/min, "the lamp will be flashing at slow rate". This will allow the operator to check and adjust the print before running up to production speed.

By pressing the START button once again the machine will accelerate up to production speed "The Start lamp will light constant"

#### **Printing to Pre-printing:**

By pressing the button once during printing the units goes into the state Clean Kliche where the anilox roller will open first "removes the ink from the Kliche" and then open the printroller and the units will be back in the pre-print state

#### Stop sequence:

By pressing the STOP button once during printing the machine decelerates down to 5m/min and the print units go into the state Clean Kliche where the anilox roller will open first "removes the ink from the Kliche" and then open the printroller and the machine stops

By pressing the STOP button twice within 1,5 sec regardless of the current state, the machine decelerates direct down to stop "the lamp will be flashing at fast rate".

At standstill the anilox roller will continue turning as long as the ink pumps is active.

#### **TURN button:**

By pressing the TURN button at still-stand the horn will sound and the machine will move at turn speed 5m/min (the TURN button has no function during running).

- Register button +: (Has multi function depending on the Machine state.)

Machine Stopped: rotate the print roller in plus or minus direction

Machine Printing: Moves print roller plus or minus 1/100mm per click if value in move Distance=0.0. If the parameter is different to zero the print roller will move the distance in the direction the Register button is turned.

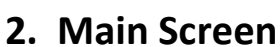

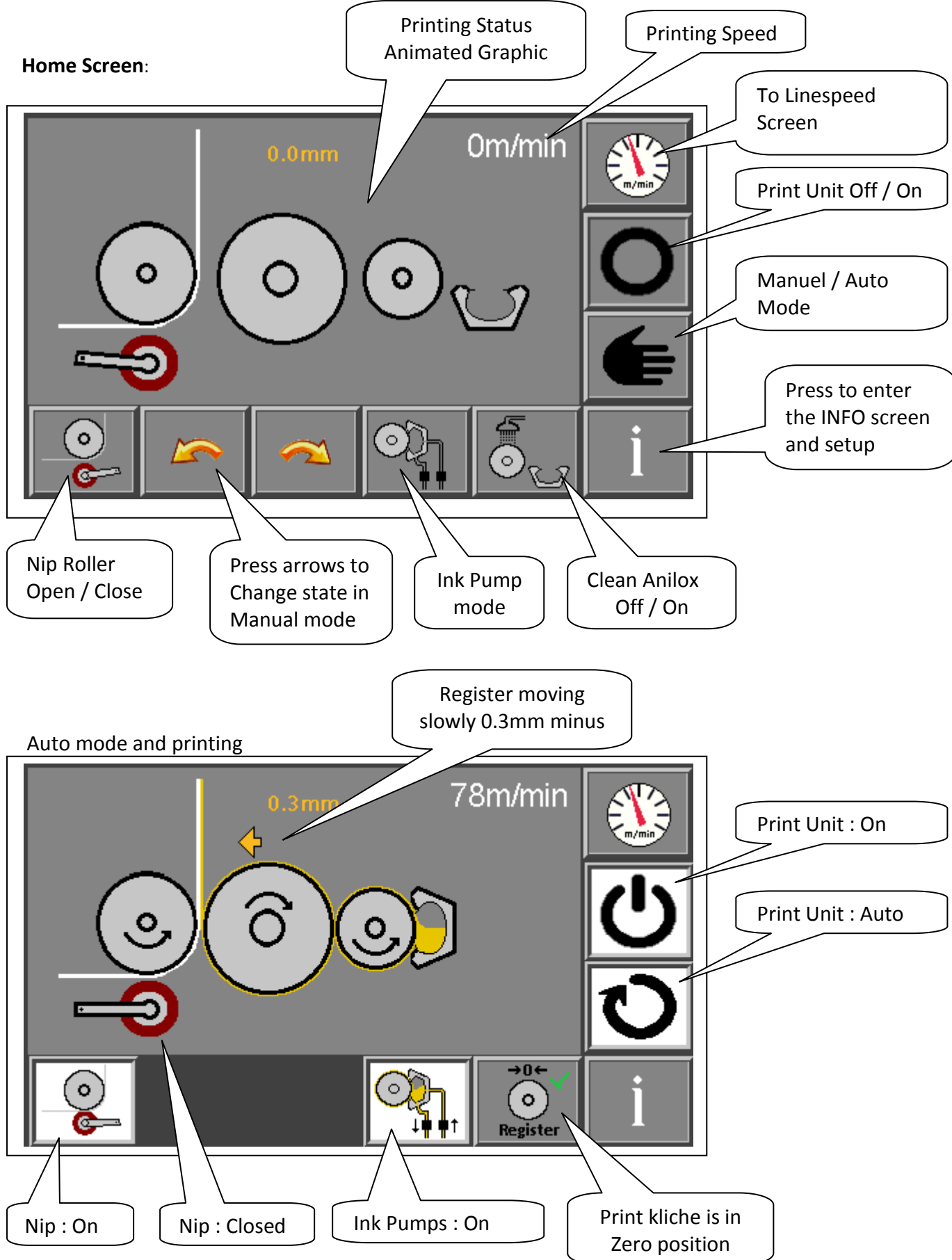

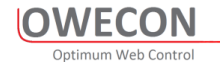

Nip : On

Nip : Open

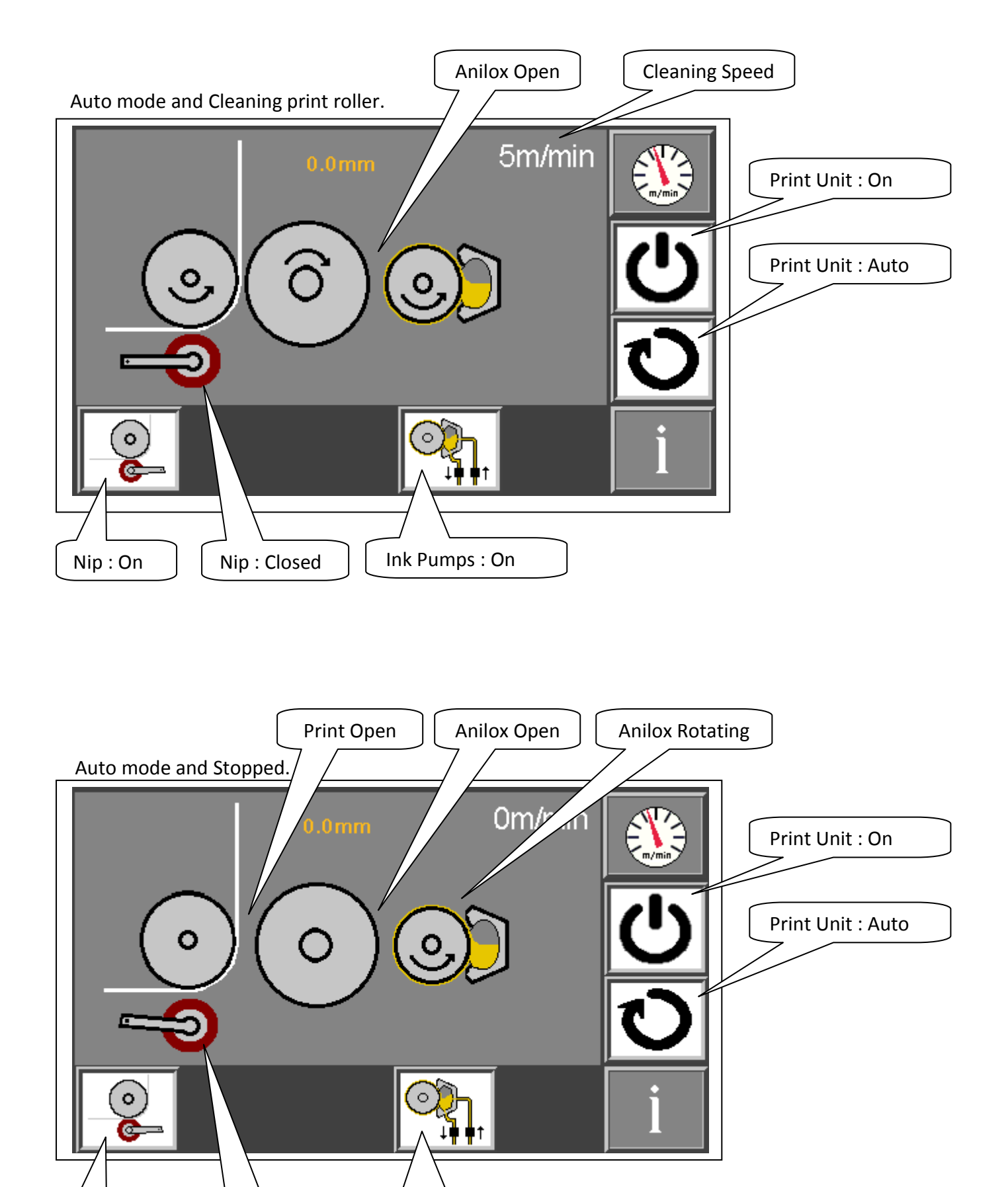

Ink Pumps : On

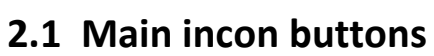

OWECON Optimum Web Control

| 5    |
|------|
|      |
|      |
|      |
|      |
| ning |
| ning |
|      |
|      |
|      |
|      |
|      |
|      |
|      |
|      |
|      |
|      |
| 1    |
|      |
|      |

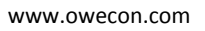

7

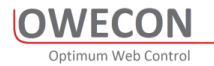

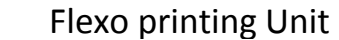

## 3. Linespeed Screen

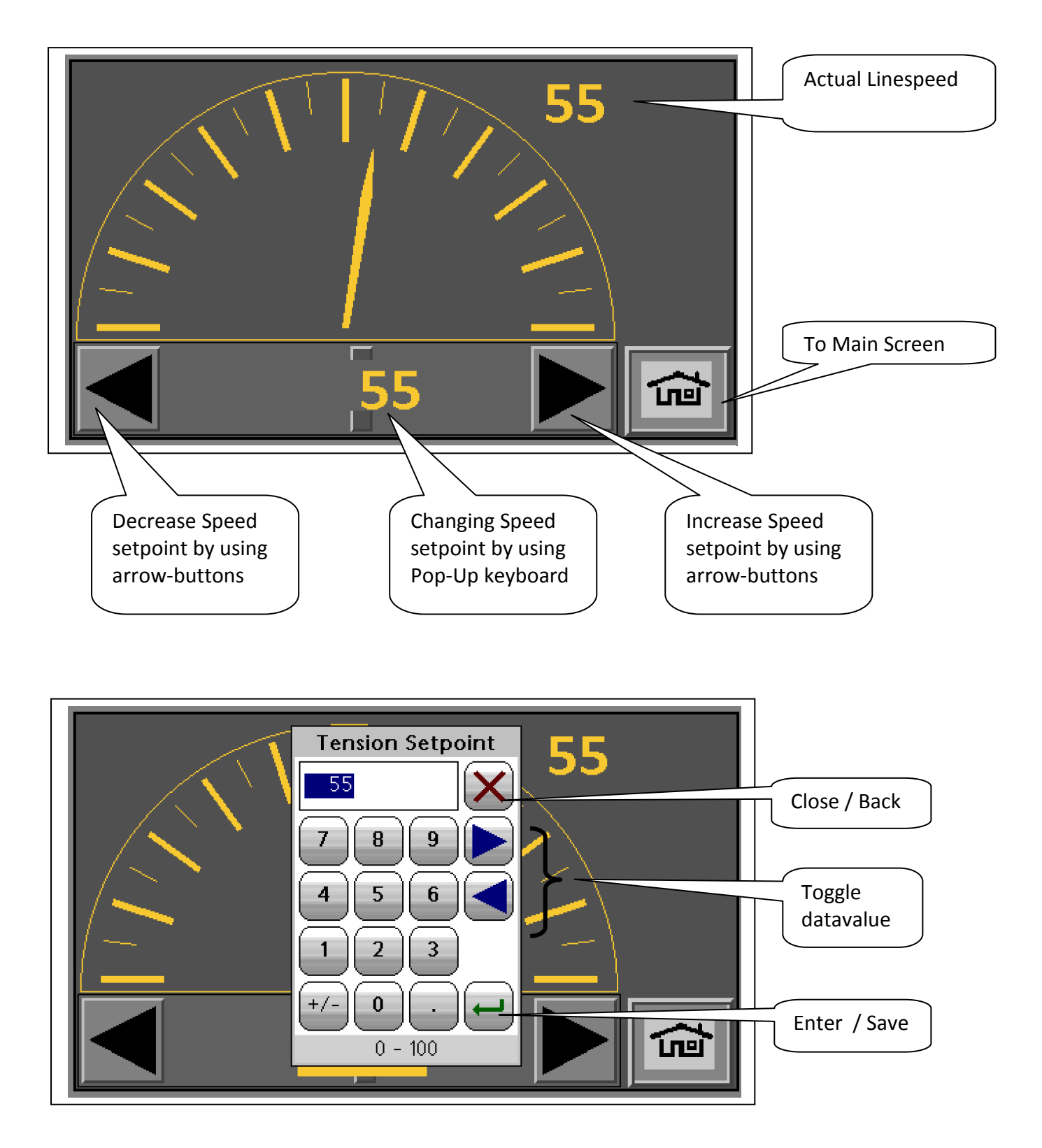

The Pop-Up Keyboard is a multi input tool, to use for all data value entries. Simply touch the value on the screen for entry - and the

keyboard pops up. Save and close with

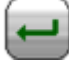

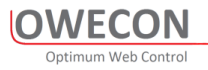

## 4. Info Screen (Print Position)

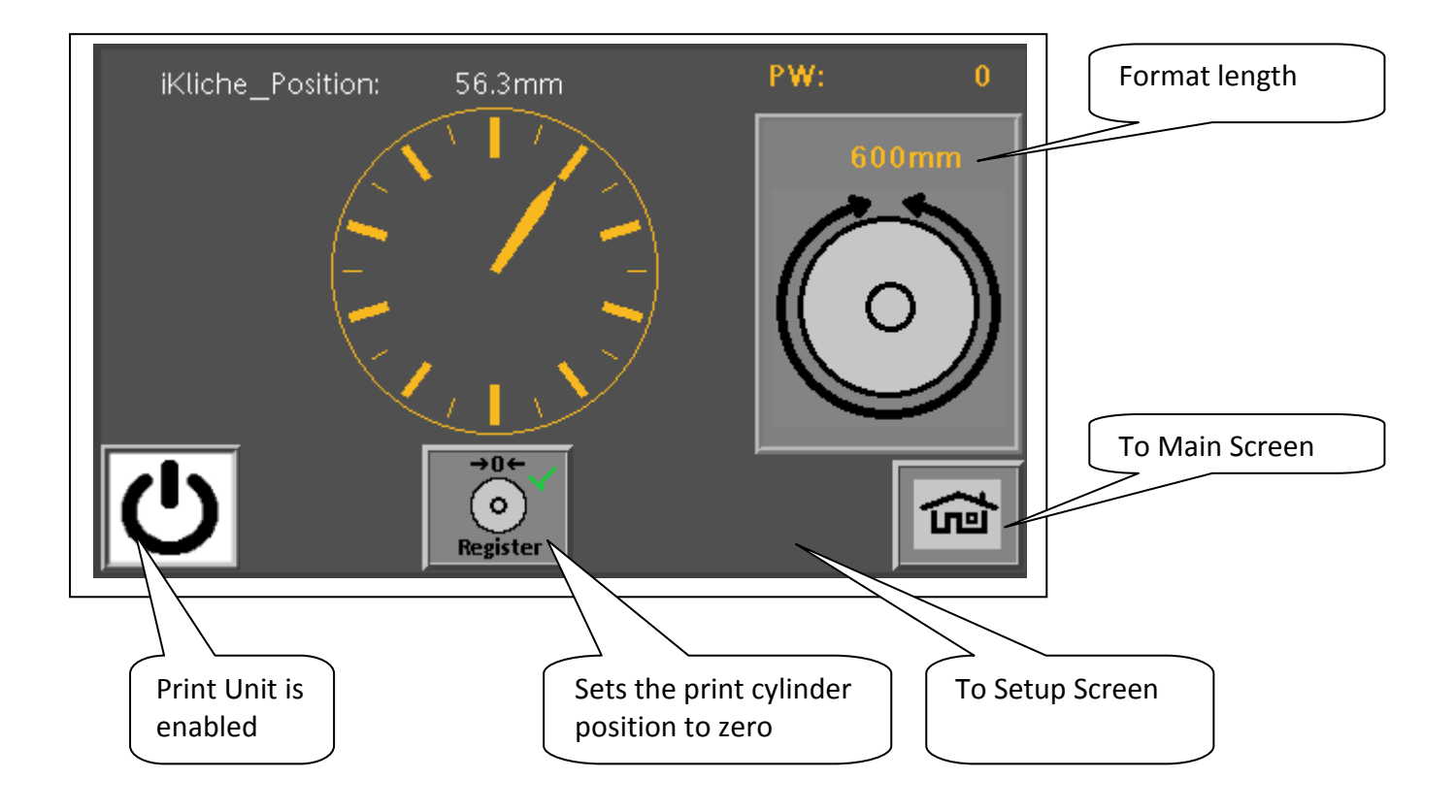

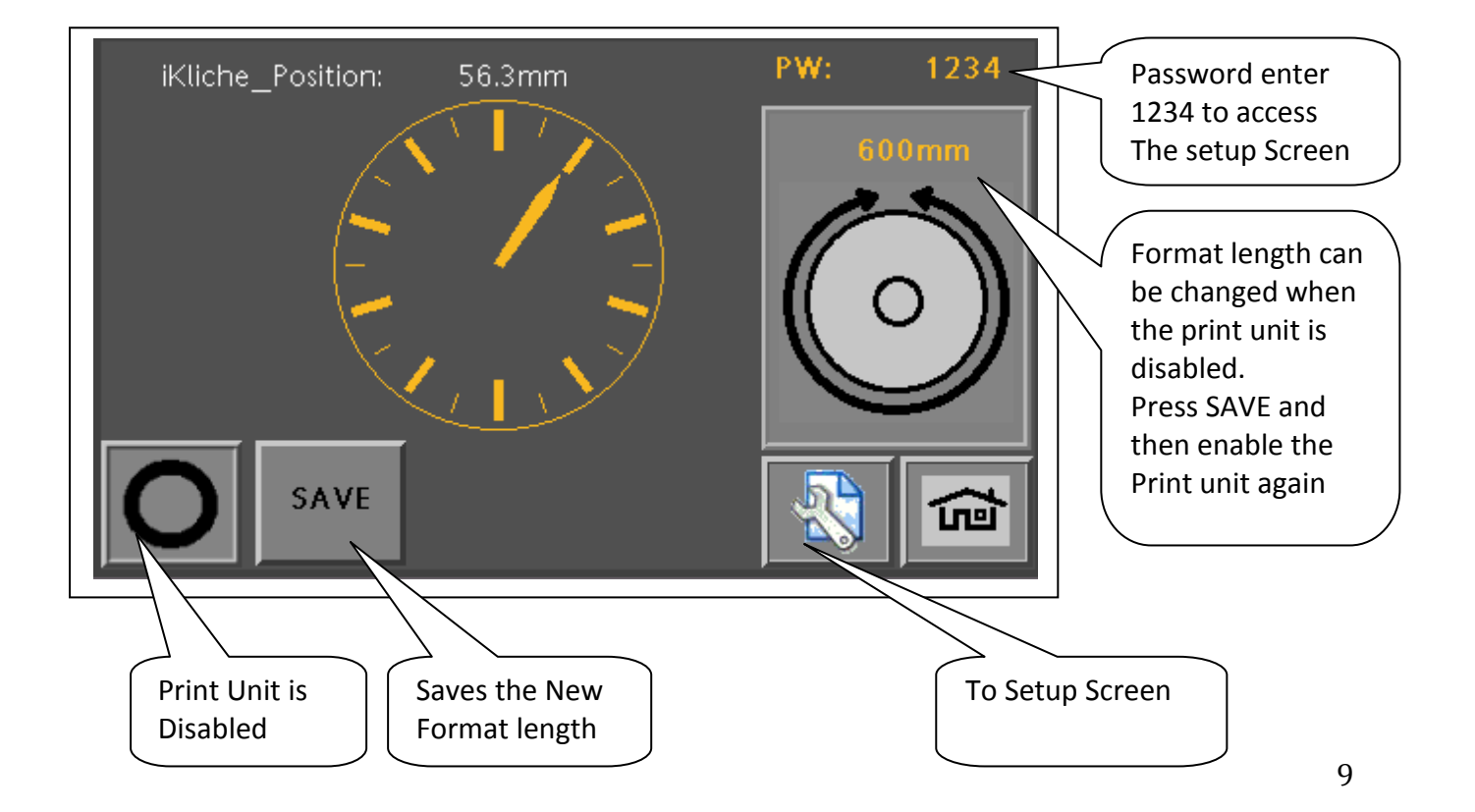

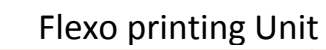

## 4.1 Info Screen Icons

OWECON Optimum Web Control

| <b>O</b>                                                 | On: The Print Unit is enabled<br>Off: In off state the Unit can be cleaned and setup                                                                 |
|----------------------------------------------------------|----------------------------------------------------------------------------------------------------|
| $ \begin{array}{c}                                     $ | Resets the Print roller position. Press when the print is in register.                                                                               |
| CO<br>Register                                           | Moves the Print roller back to the $ ightarrow 0  ightarrow$ position                                                                                |
| 600mm                                                    | When changing the Print roller. Change to the correct<br>format length and press the SAVE button<br>"Changes the gear ratio in the servo controller" |

#### Flexo printing Unit

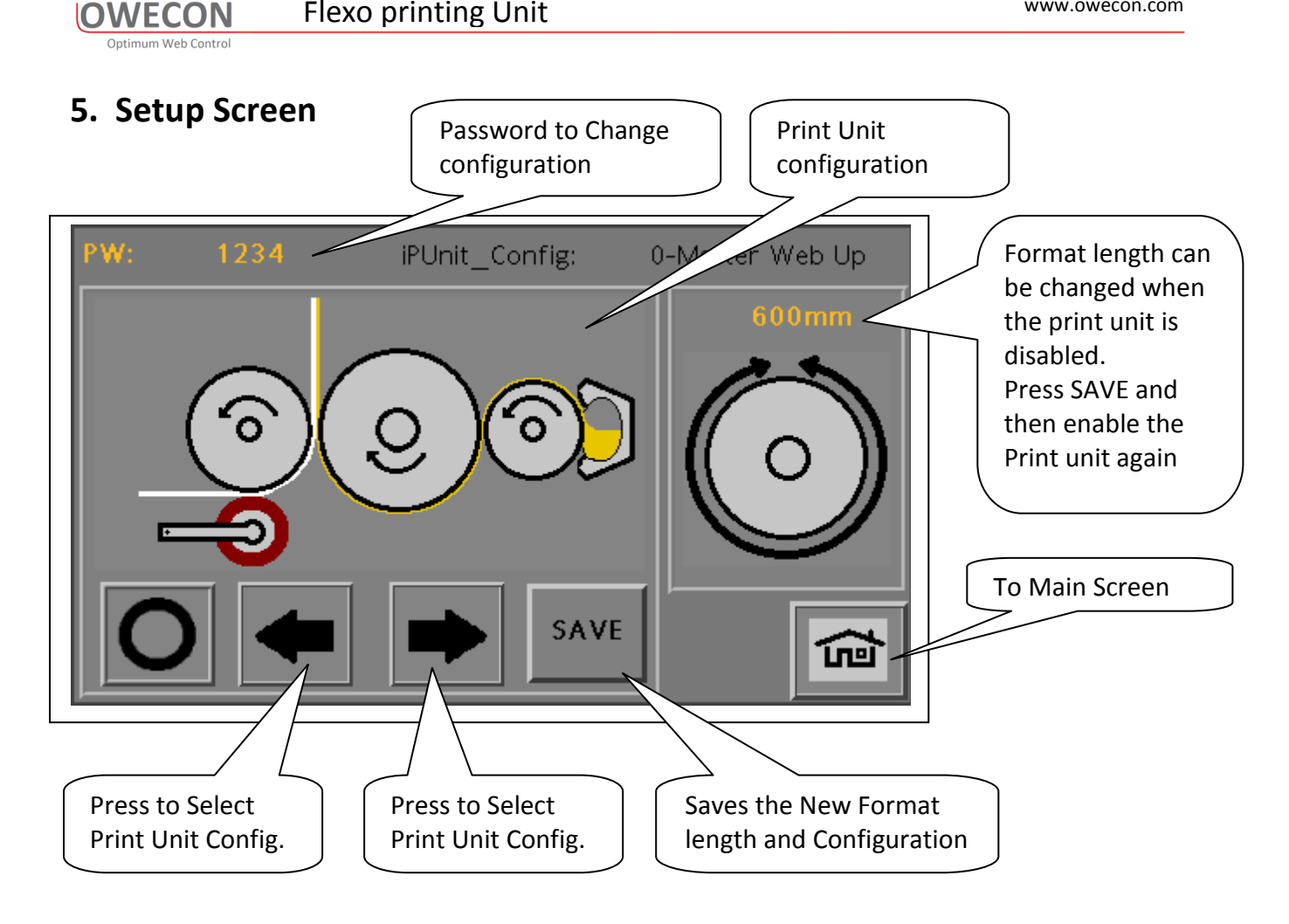

#### 4 different configurations can be selected

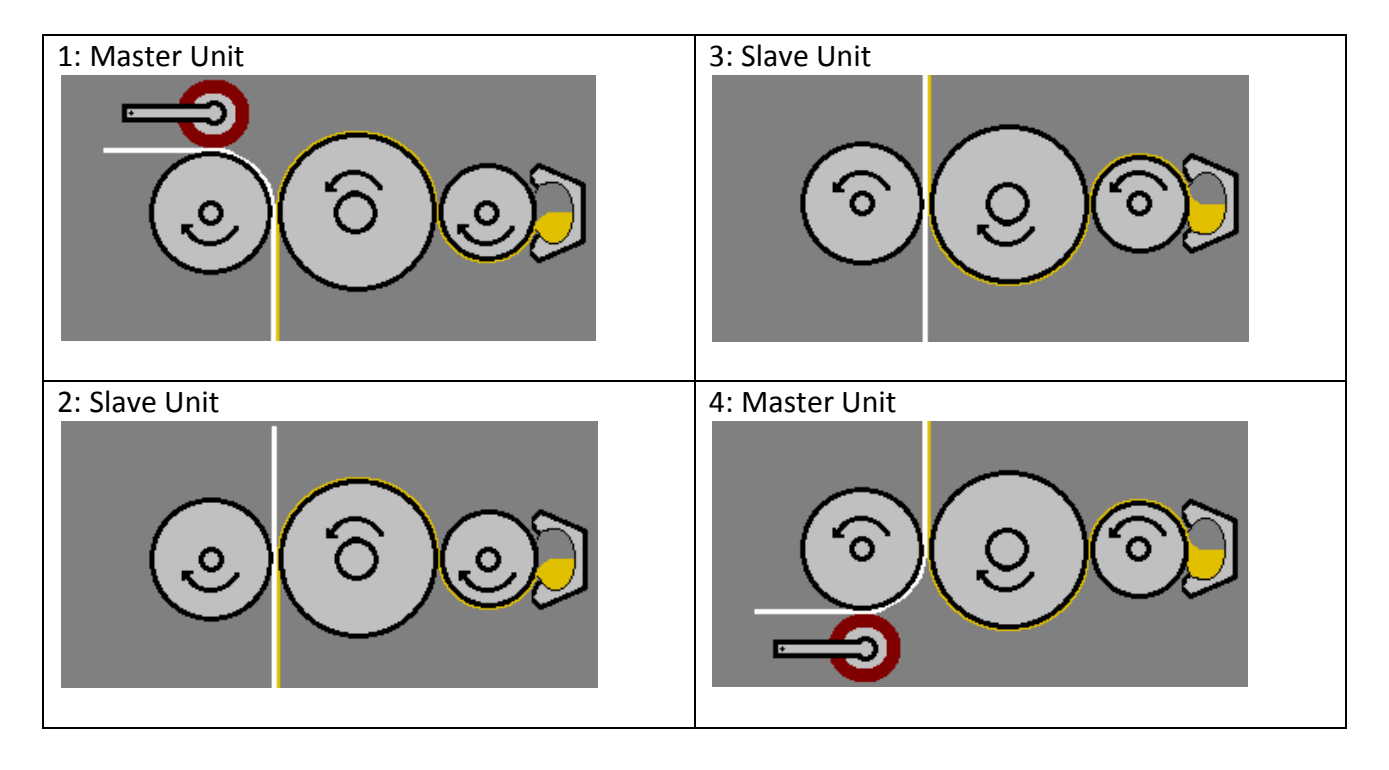